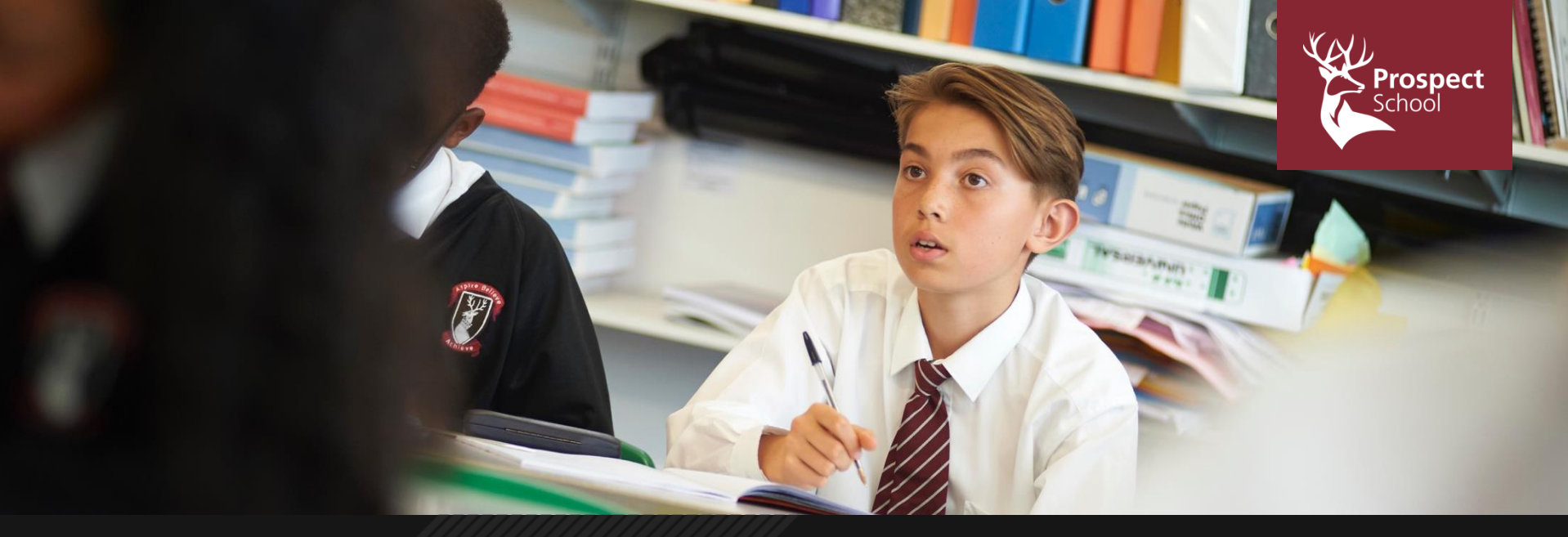

## **Microsoft Teams – Students & Parents**

### ASPIRE • BELIEVE • ACHIEVE

**Copyright Prospect School** 

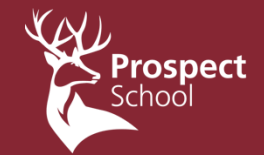

## What is Microsoft Teams?

ASPIRE · BELIEVE · ACHIEVE

Copyright Prospect Schoc

## Microsoft Teams – What is it?

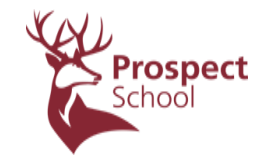

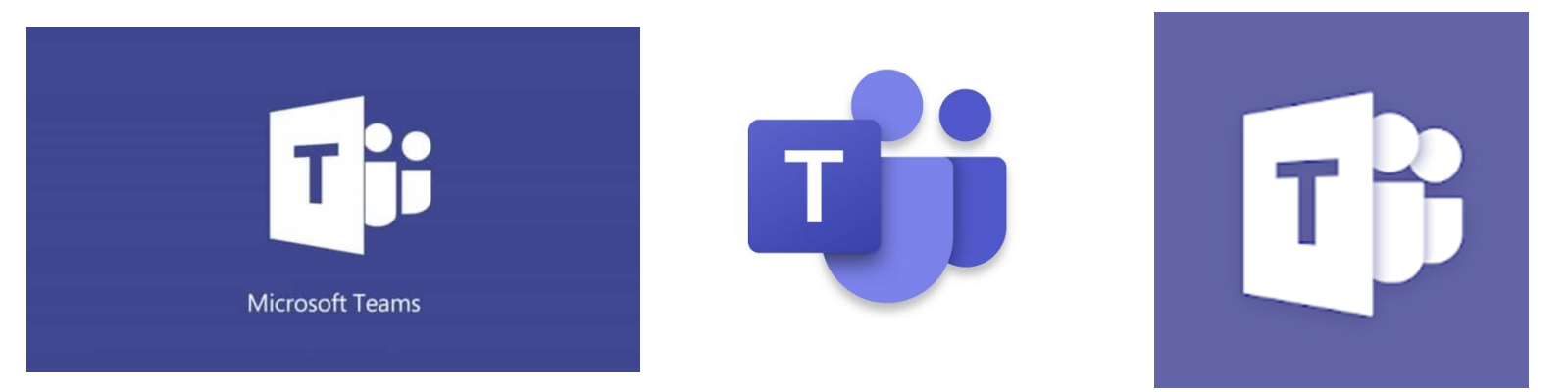

Microsoft Teams is a website and application that allows students to be part of a group/team for each of their classes or their year group. Similar to ClassCharts but with different functions.

## MS Teams – What can you do

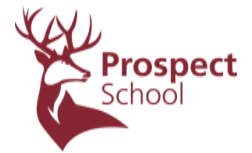

Where ClassCharts is excellent for keeping track of attendance and positive/negative achievement points. MS Teams is better for communicating with and receiving/submitting work with teachers. The things you can do with MS Teams include:

- Be part of group consisting of your class or your year group
- Download documents / worksheets / assignments / quizzes from your teachers and have your own 'copy' of each to edit and upload in return
- Have a discussion feed with teachers where you can ask questions, receive work etc.
- Some teachers may teach lessons remotely sharing audio / Powerpoints / SMART Documents / visualizers or other live feeds of applications (essentially your device into a SMART Board)
- Some teachers may record lessons with audio for you to watch and may set designated times to be online in a 'live' chat while you watch
- Allow you to share a collaborative whiteboard with your teachers

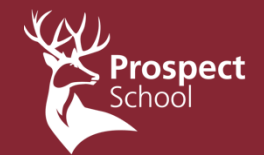

## Getting Set Up - Students

ASPIRE · BELIEVE · ACHIEVE

Copyright Prospect Schoc

## Getting set up is simple

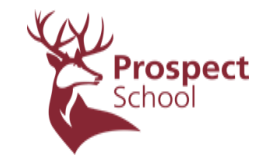

- There are a number of ways you can log into and use Microsoft Teams depending on your devices.
- Method 1: Download the app onto your PC/Mac Method 2: Log in using your browser (Edge, Chrome, Firefox) Method 3: Log in using a phone or tablet
- I will go through each method on the next slides

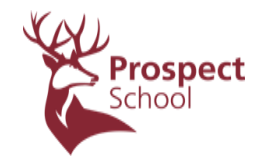

# Method 1: Download the app onto your PC/Mac

## Getting set up is simple

### Method 1: Download the app onto your PC/Mac

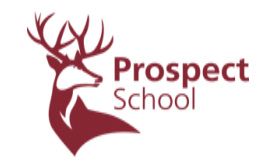

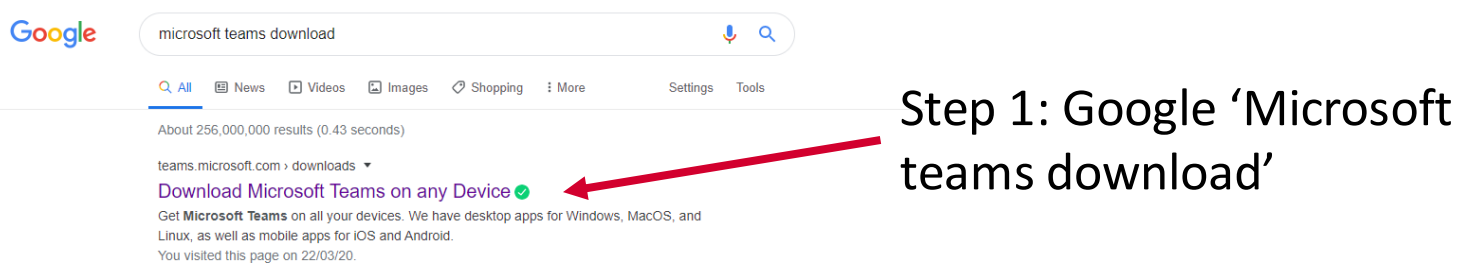

### Step 2: Click Download Teams

 You may have to click on the download in the bottom right of the screen after to install, you may also have to hit 'agree' on a pop up depending on your computer

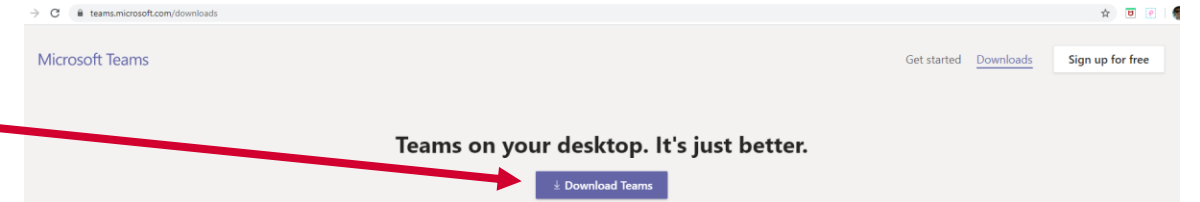

## Getting set up is simple

Method 1: Download the app onto your PC/Mac

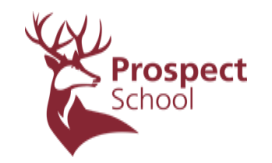

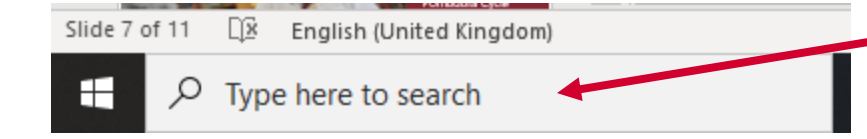

### Step 3: Open MS Teams - This

may happen automatically or you may need to search for it in the bottom right of your PC – search 'Microsoft Teams'

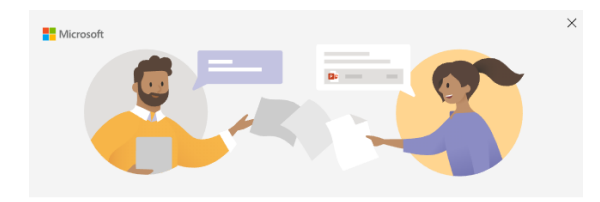

Step 4: Sign in using your school email and password

Enter your work, school, or Microsoft account

| Sign-in address |
|-----------------|
| Next            |
| learn more      |

ASTINE . DELIEVE . ACHIEVE

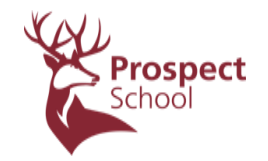

## <u>Method 2</u>: Log in using your browser (Edge, Chrome, Firefox)

## • Method 2: Log in using your browser (Edge, Chrome, Firefox)

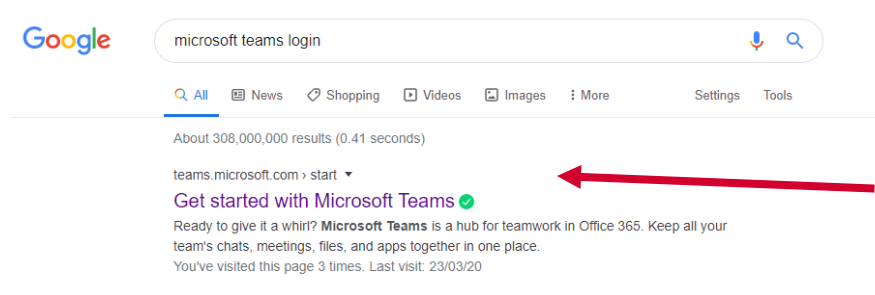

Step 1: Google 'Microsoft teams log in' and click the first link or visit 'teams.microsoft.com'

Step 2: Log in using your school email and password – you may see a screen like this for you to click on your account or a normal sign in

page

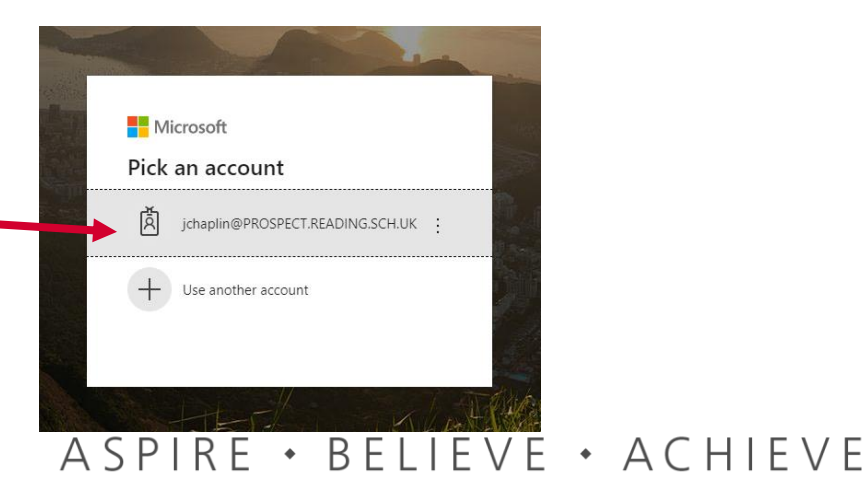

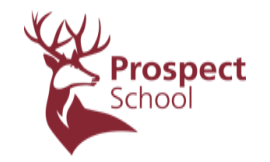

# Method 3: Log in using a phone or tablet

## Getting set up is simple

• Method 3: Log in using a phone or tablet

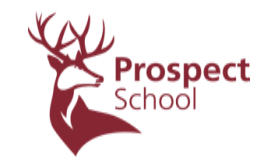

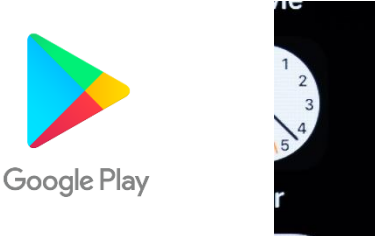

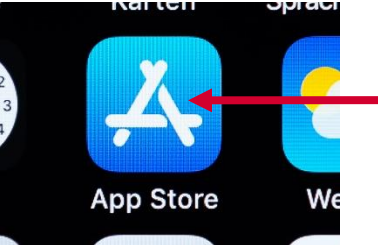

Step 2: Search for Microsoft Teams and click download

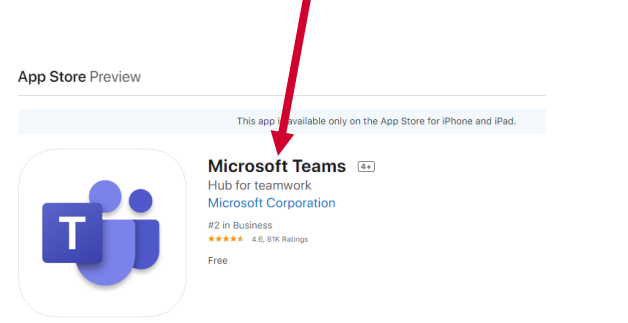

Step 1: Go to Apple app store or Google Play store (depending on whether your phone or tablet is Apple or Android)

| > Google Play   | Search                        |                  | <b>Q</b>                                 |                       |
|-----------------|-------------------------------|------------------|------------------------------------------|-----------------------|
| 88 Apps         | Categories 🗸 🛛 Home 🛛 Top cha | rts New releases |                                          |                       |
| My apps         |                               |                  |                                          |                       |
| Shop            |                               |                  | Microsoft Teams                          |                       |
| Games           |                               |                  | Microsoft Corporation Business           | ★★★★ 275,593 <u>*</u> |
| Family          |                               | T                | PEGI 3                                   |                       |
| Editors' Choice |                               |                  | This app is compatible with your device. |                       |
|                 |                               |                  |                                          | Installed             |

Step 3: Open the application and sign in with your school email address and password ASPIRE • BELIEVE • ACHIEVE

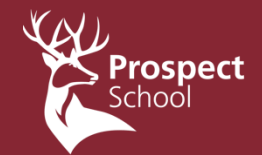

## **Staying Alert – Turning on Notifications**

ASPIRE · BELIEVE · ACHIEVE

Copyright Prospect Schoo

## Turning on Notifications is simple

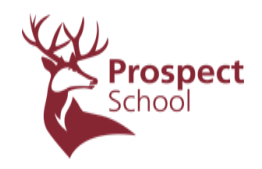

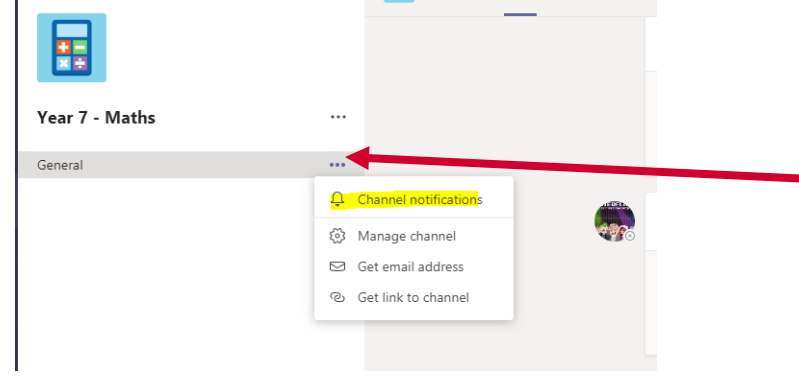

Step 1: Access your team and click on the 3 dots next to General

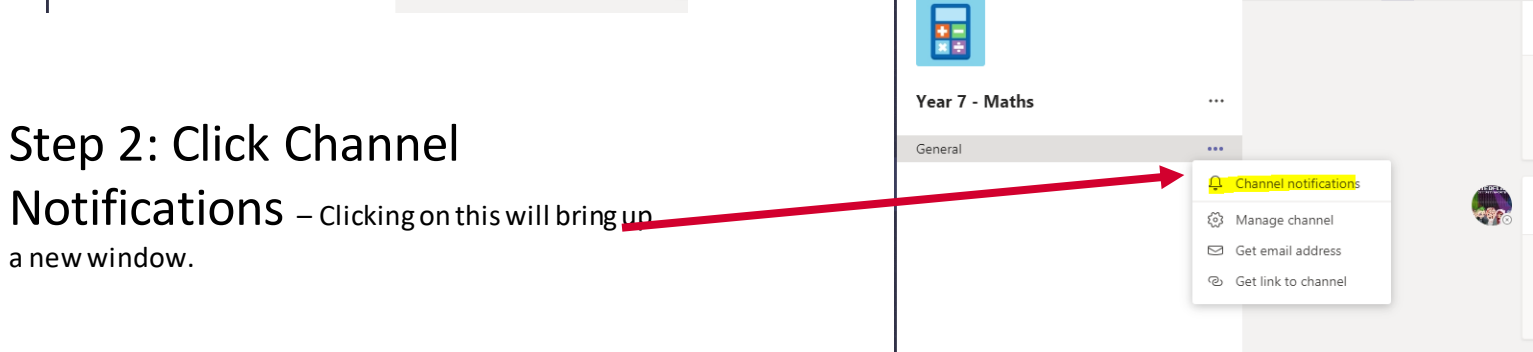

## Turning on Notifications is simple

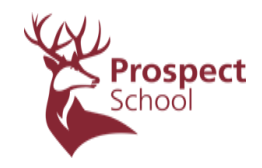

| Channel notification settings<br>Year 7 - Maths General                                                                                                   | X                                |               |                                                                                                    |                   |
|----------------------------------------------------------------------------------------------------|----------------------------------|---------------|----------------------------------------------------------------------------------------------------|-------------------|
| All new posts Notify me every time there is a new post in this channel Include all replies Channel mentions Notify me each time this channel is mentioned | Off Banner and feed  Cancel Save | Step<br>to 'B | 3: Change this s<br>anner and feed'.                                                                                                    | etting from 'Off' |
|                                                                                                    |                                  | Yea           | Channel notification settings<br>ar 7 - Maths General                                                                                                    | ×                 |
| Step 4: Click Save                                                                                                    | <b>2</b> –                       |               | An new posts Notify me every time there is a new post in this channel Include all replies Channel mentions Notify me each time this channel is mentioned | Banner and feed V |

You Will now receive notifications each time something new is posted in your Team.

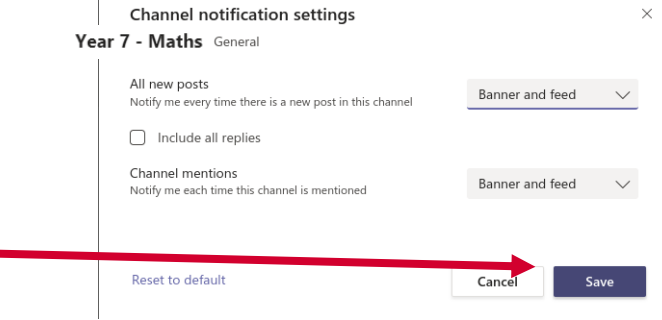

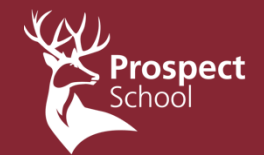

## Functionality - Students & Parents

ASPIRE · BELIEVE · ACHLEVE

Copyright Prospect Schoo

### Once you have logged in on whatever device you will have a screen that looks similar to this once you click on the 'teams' tab

|                |            |      | Ľ   | Search or type a command | MC – 🗇 🗙                   |
|----------------|------------|------|-----|--------------------------|----------------------------|
| L.<br>Activity | Terms      |      |     |                          | මු සී⁺ Join or create team |
| =<br>Chat      | Your teams |      |     |                          |                            |
| iii<br>Teams   | •          |      |     |                          |                            |
| assignments    |            |      | 7   |                          |                            |
| Calendar       |            | Test | 7Y1 |                          |                            |
| Calls          |            |      |     |                          |                            |
| 4<br>Files     |            |      |     |                          |                            |
| ••••           |            |      |     |                          |                            |
|                |            |      |     |                          |                            |

## Here you will see every group your teachers have set up

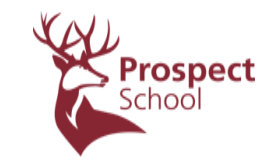

ASPIRE • BELIEVE • ACHIEVE

Some teachers have different abilities to work from home so you may be part of groups that do not include your normal teacher for that subject

| >      |            | Ľ     | Search or type a command |
|--------|------------|-------|--------------------------|
| Livîty | cams       |       |                          |
| nat    | 'our teams |       |                          |
| ams    |            |       |                          |
| â      |            | 7     |                          |
|        |            | 71/4  |                          |
|        | iest       | / ۲ Ι |                          |
|        |            |       |                          |
|        |            |       |                          |
|        |            |       |                          |
|        |            |       |                          |

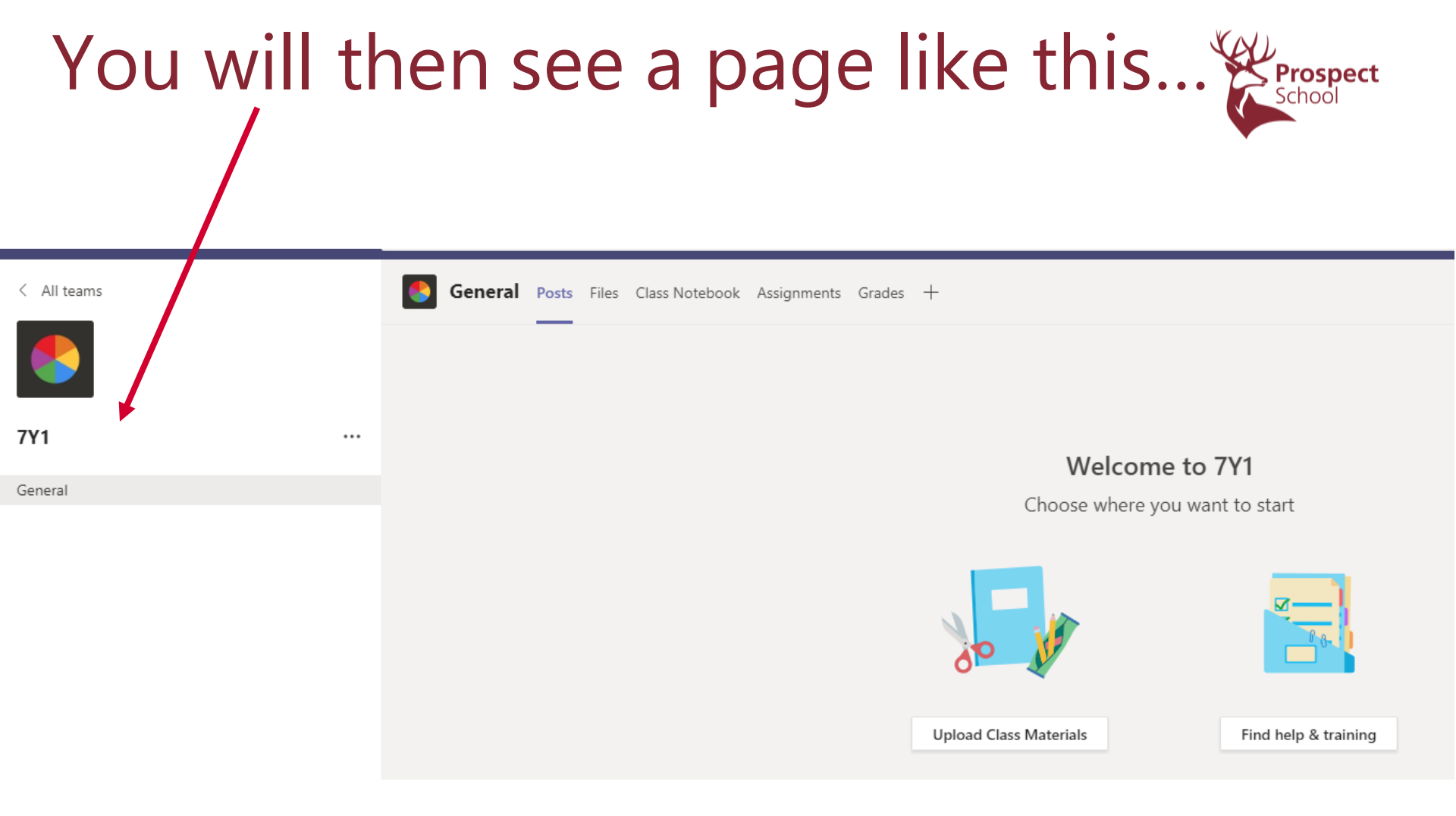

## In 'Posts' you can

• See material uploaded by your teacher

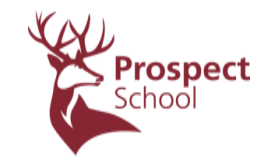

- Start a dialogue with your teacher and classmates about the work
- Join any live teaching sessions your teacher may be conducting or view any video they may have set up

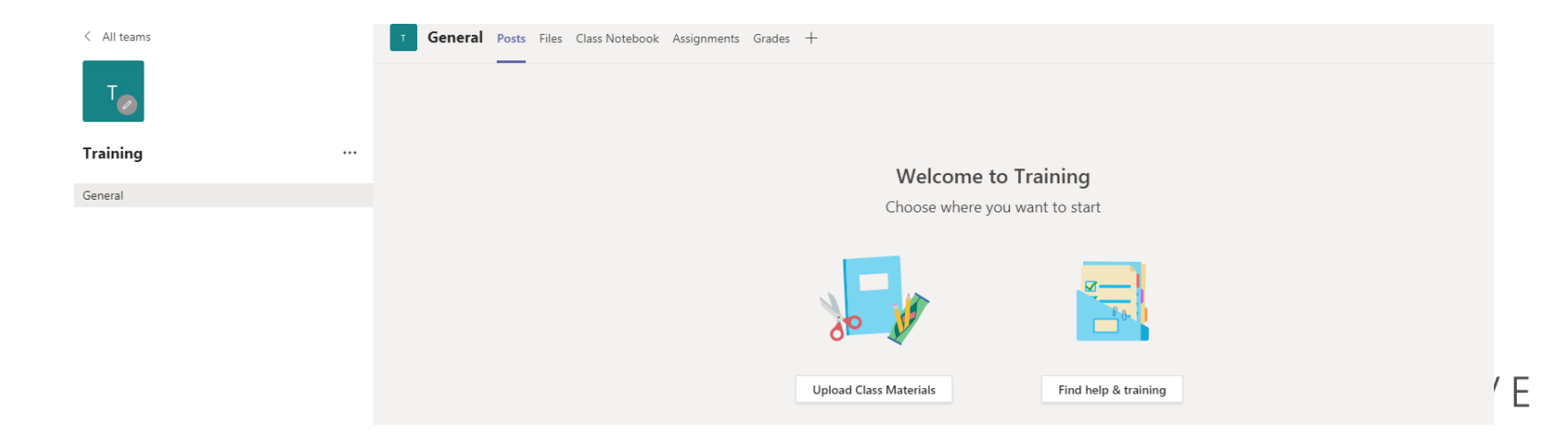

## In 'Files' you can

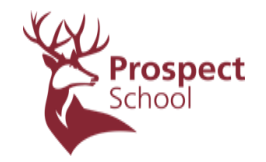

 Download files in additional ways – including historic file downloads from the post section

| < All teams | General Posts Files Class Notebook Assignments Grades +                                 |
|-------------|-----------------------------------------------------------------------------------------|
|             | + New $ arsim$                                                                          |
|             | General                                                                                 |
| 7Y1         | $\square$ Name $\checkmark$ Modified $\downarrow$ $\checkmark$ Modified By $\checkmark$ |
| General     |                                                                                         |
|             |                                                                                         |

## In 'Class Notebook'

Your teacher can create a One Note File, this allows them to:

- Share resources / copies of resources
- Create a collaborative document with the class
- <u>Most usefully</u> Share a worksheet for each student to have their own version to edit live and return. This allows the teacher to see each persons work.

| < All teams | т | General | Posts | Files | Class Notebook | Assignments | Grades | + |
|-------------|---|---------|-------|-------|----------------|-------------|--------|---|
| т           |   |         |       |       |                |             |        |   |
| Training    |   |         |       |       |                |             |        |   |
| General     |   |         |       |       |                |             |        |   |

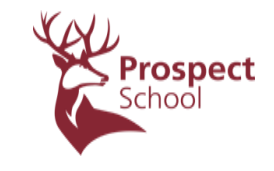

## In 'Assignments' you can

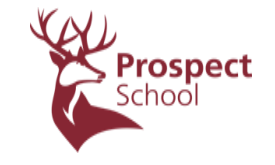

BELIEVE · ACHIEVE

• Your teacher can upload assignments and quizzes for each student

| T General Posts Files Class Notebook Assignments Grades + |   |
|-----------------------------------------------------------|---|
| Upcoming 🖓                                                |   |
| <br>> Drafts                                              |   |
| V Assigned (0)                                            |   |
|                                                           |   |
|                                                           |   |
|                                                           |   |
|                                                           |   |
|                                                           |   |
|                                                           |   |
|                                                           | L |
| > Graded                                                  |   |
| Create                                                    |   |
|                                                           |   |

| Using the live chat                                                                                                    | Prospect         |
|----------------------------------------------------------------------------------------------------|------------------|
|                                                                                                    |                  |
| Start a new conversation. Type @ to mention someone.                                                                                                    |                  |
| $A_{\mathscr{A}} \mathscr{C} \odot = = \bigcirc \bigcirc \bigcirc \bigcirc \otimes \otimes \otimes \otimes \otimes \otimes \otimes \otimes \otimes \otimes \otimes \otimes \otimes \otimes$ | $\triangleright$ |

- Teachers have been instructed <u>not</u> to use the video camera function and we would ask that students follow the same guidance.
- This is in order to protect both students and teachers according to safe guarding regulations.
- Teachers will record all visuals, audio & transcripts to allow students to access lessons outside of the live delivery time slot.
- Students need to recognise that they are not 1-to-1 with staff and anything they say or type will be recorded for all other participants to see and hear.
- Teachers have the ability to block audio/visual involvement if they feel students are not respecting these rules.
   A SPIRE \* BELIEVE \* ACHIEVE

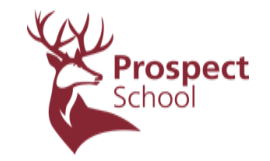

## In the Chat section – you can discuss work individually with teachers – much like emails, but quicker

| Ļ<br>Activity | Chat     | Recent | Contacts | Y | æ. | 16abdulm | Chat | Files |
|---------------|----------|--------|----------|---|----|----------|------|-------|
| E<br>Chat     | - Recent |        |          |   |    |          |      |       |

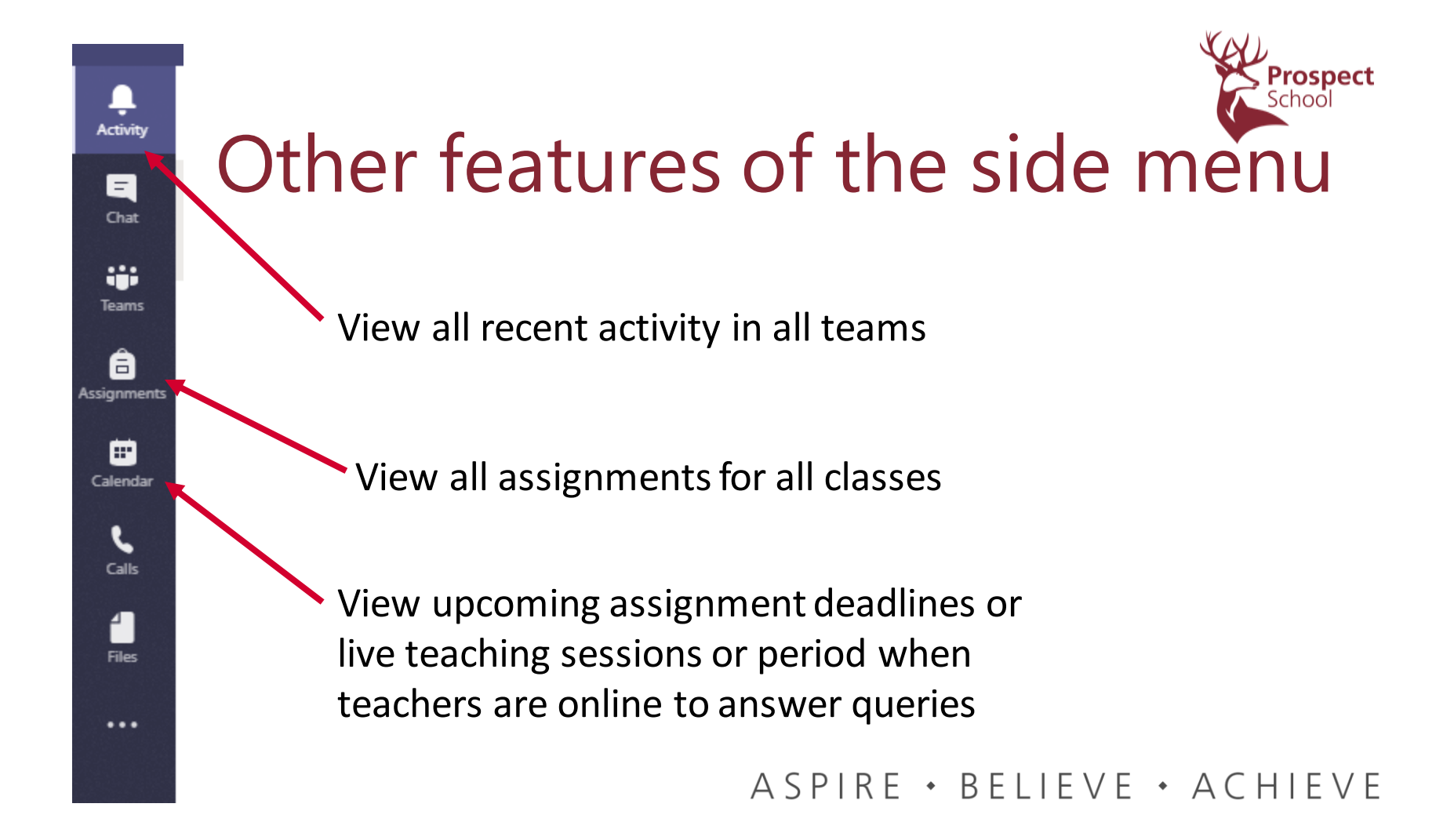

## Other features of the side menu

We would ask that students <u>do not use</u> this function to contact staff. Please use the chat function instead. Any attempted calls are logged and recorded and mis-use will result in students being removed from teams.

View all files from all teams

Activity

E

....

Teams

a

Assianment

E Calenda

Calls

Files

...

Additional functions may be added later

ASPIRE · BELIEVE · ACHIEVE

Prospect

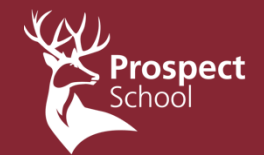

## Live Teaching - Students and Parents

ASPIRE · BELIEVE · ACHIEVE

Copyright Prospect Schoo

## Live Teaching

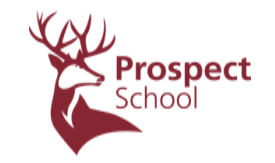

- Your teacher may decided to run a 'live' teaching session or record a session and share it for you to watch.
- This is how that would work.

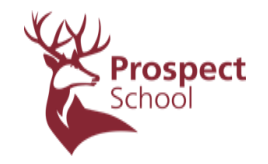

## Live Teaching

- You teacher will set up an event in the calendar to state when the session will be held
- At that time the meeting will commence and you will be prompted to join by Microsoft Teams when you are logged in

### You will see a screen like this

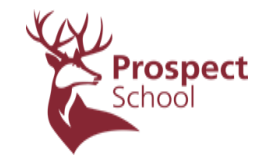

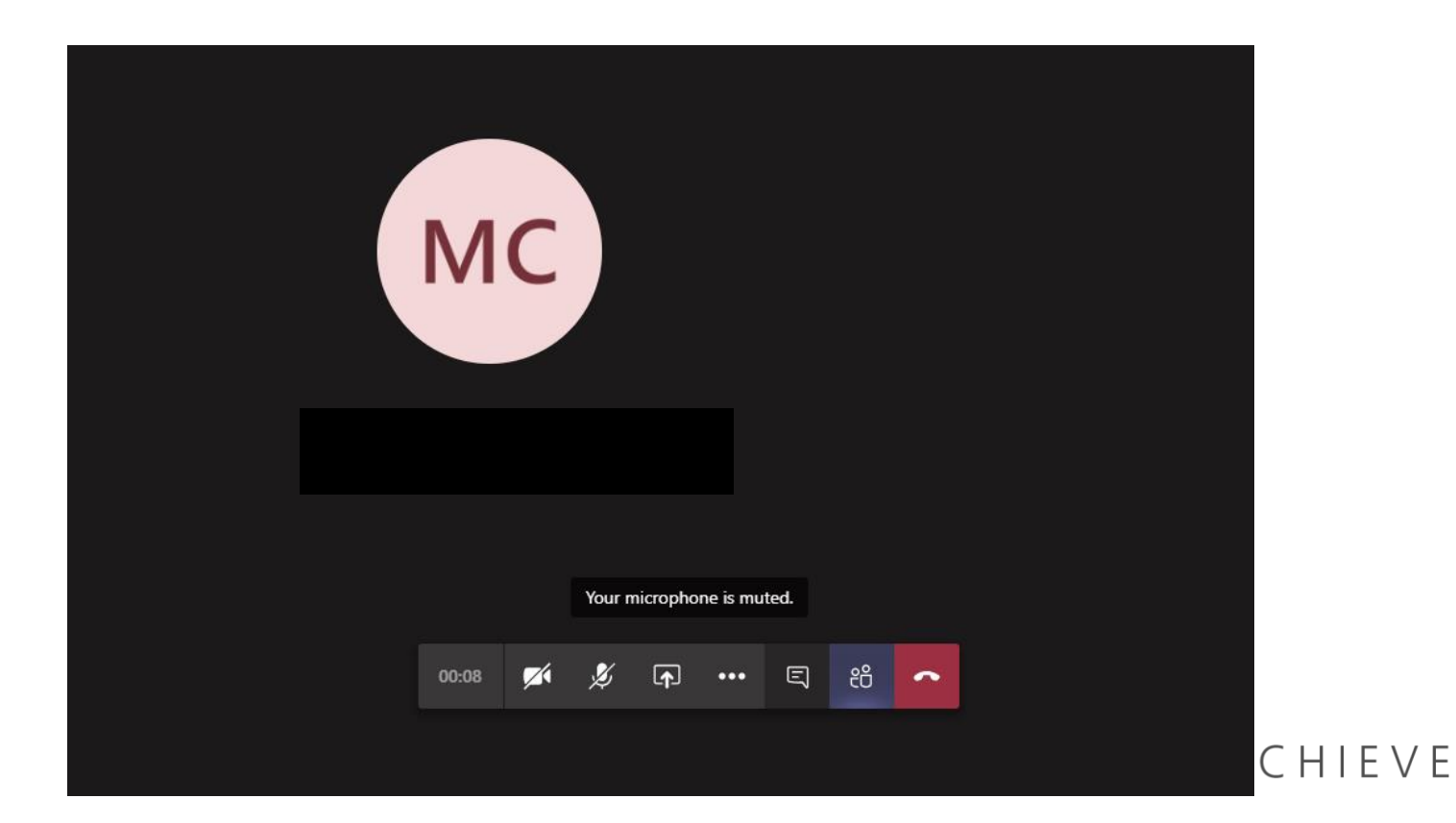

Your teacher will share a PowerPoint or SMART screen that will appear instead of the black background

Ensure your speakers are switched on so you can hear the teacher

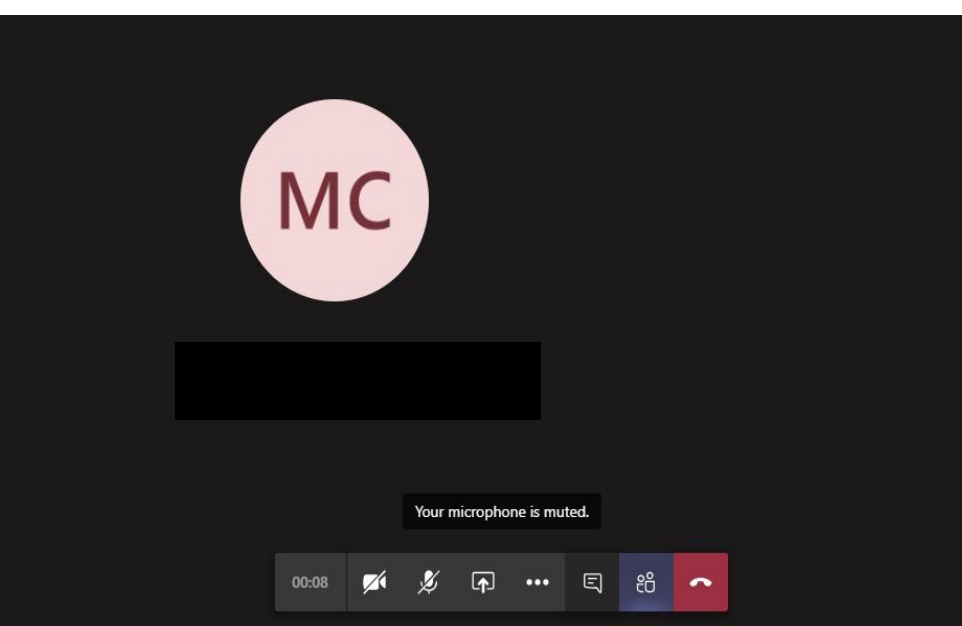

АСН

Your teacher will record the session and turn on subtitles to appear in the bottom left

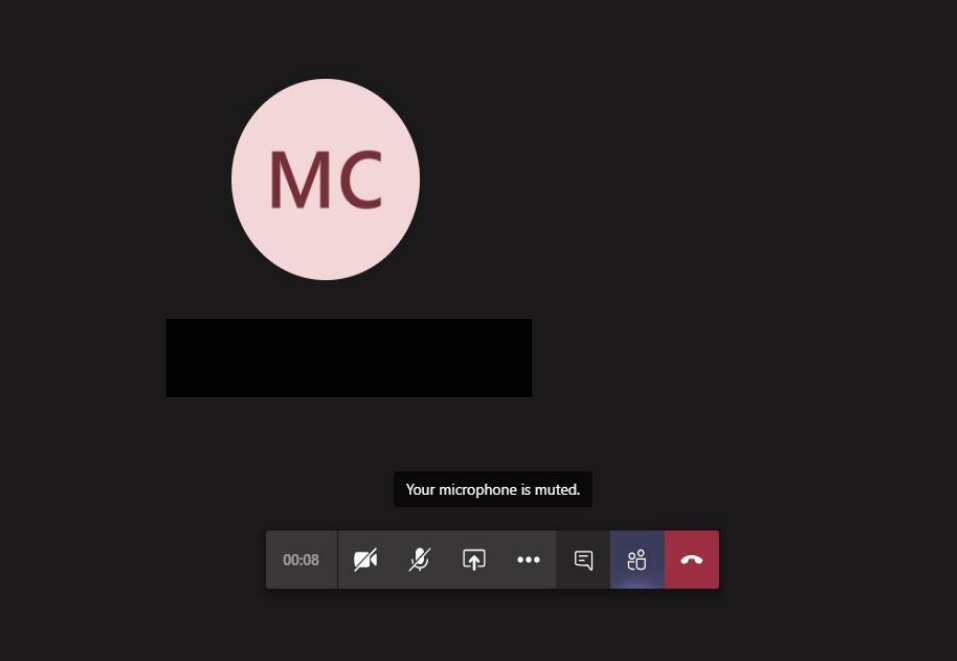

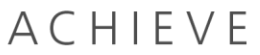

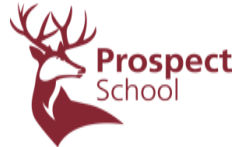

You will see this menu but your teacher will block you from sending audio or video to them so always keep these switched off

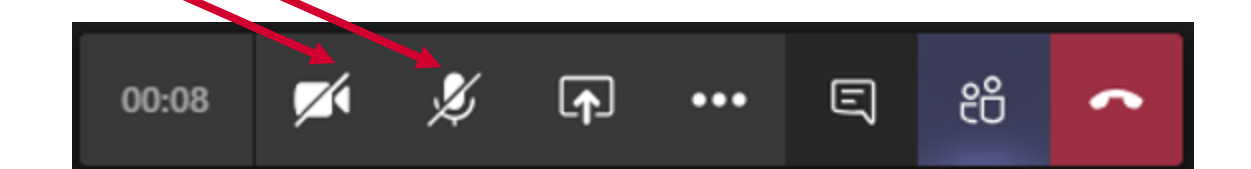

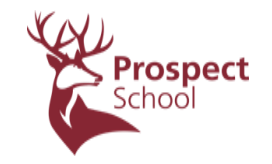

# Clicking this will allow you to see the other students in the lesson

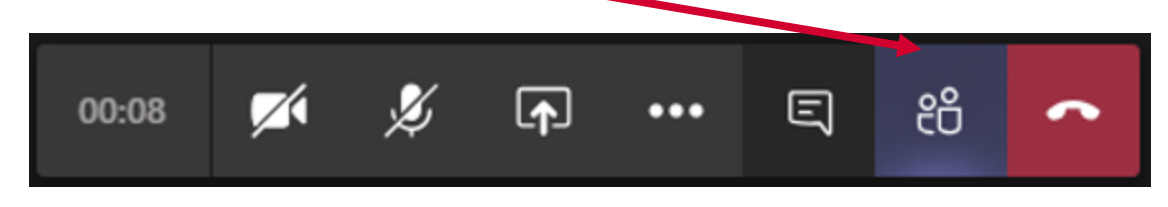

This will appear on the right hand side

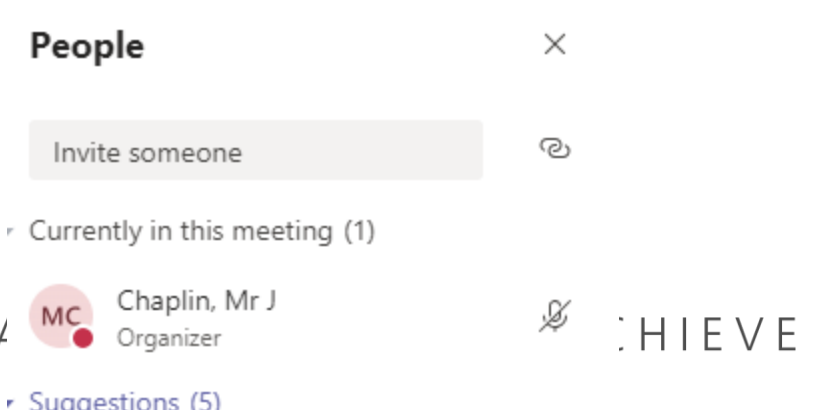

## Clicking this will allow you to open a live chat during the lesson that the teacher can see and respond to

Prospect

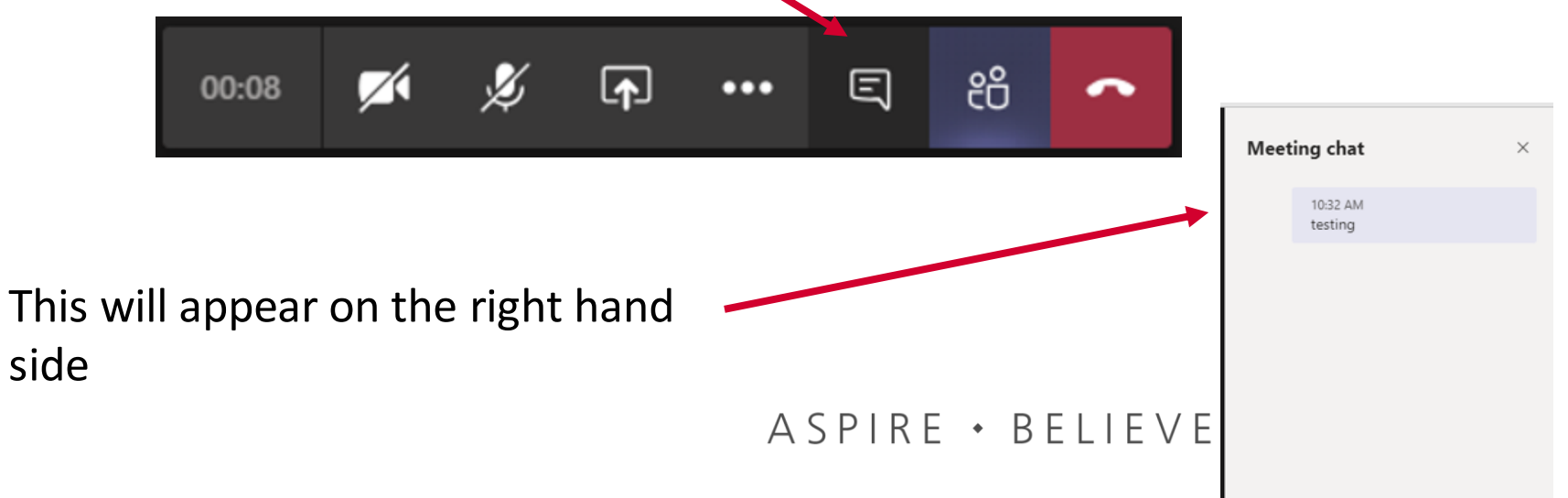

## Recording with subtitles

Prospect

Having the meeting recorded with subtitles means it will show up on the 'posts' feed like this. An email will also be sent to all participants of the

meeting

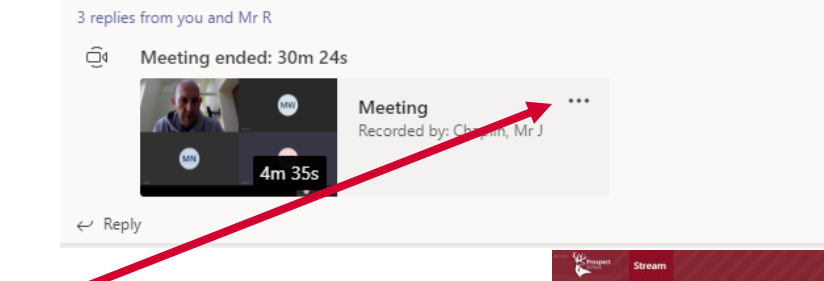

Clicking here and clicking 'open in MS Stream' or by clicking the link in the email you can view the recorded lesson and search the transcript for key words

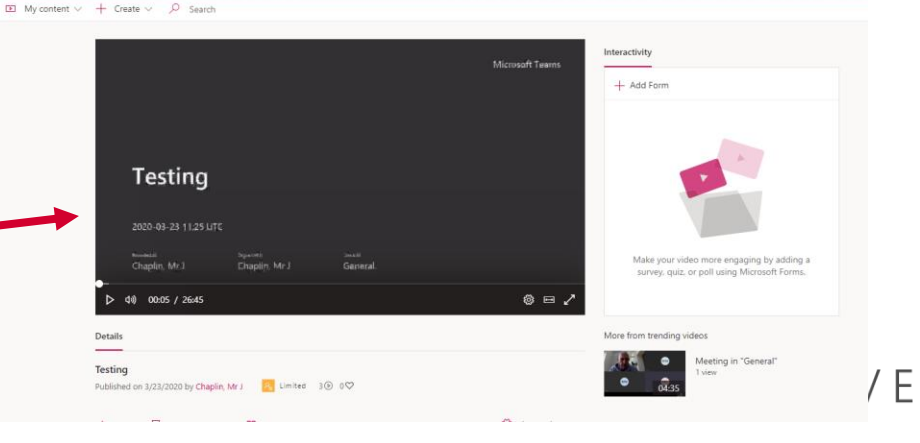

## And there are many other applications that can be added by your teacher

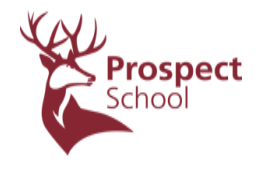

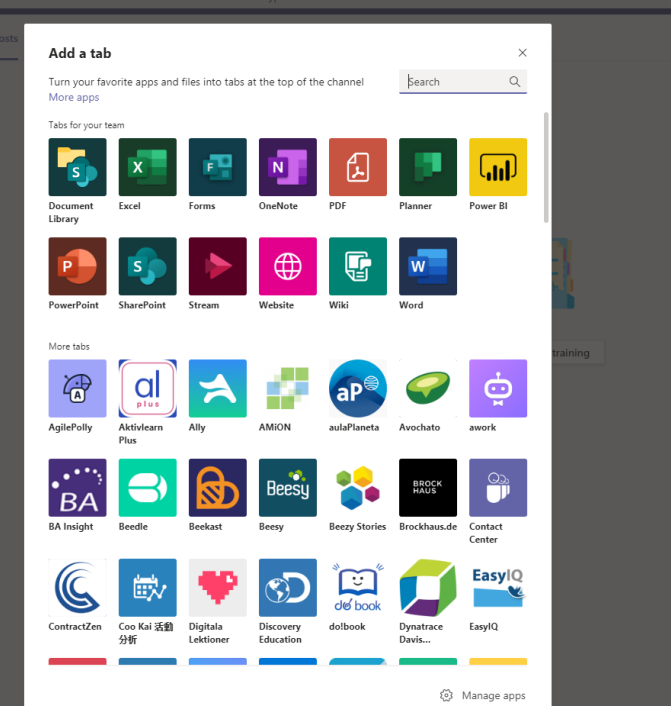

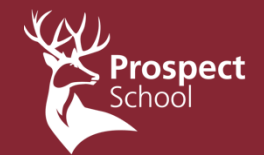

## Misuse Policy Students & Parents

ASPIRE · BELIEVE · ACHIEVE

Copyright Prospect Schoo

## Consequence of misuse

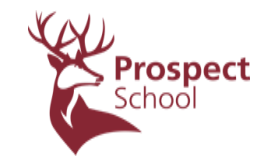

- We see Microsoft Teams as a great new tool to be able to communicate educational material and concepts with the students
- However we have a policy in place if any student misuses this software.
- Misuse is defined as:
- ≻Persistent posts not related to the school subject
- >Any post that contains inappropriate language, insults or bullying
- >Any post that contains inappropriate or irrelevant imagery

## Consequence of misuse

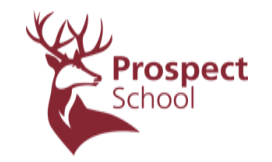

• Any students that violate these rules will face these consequences:

Ist occasion - contact made with parents with warning about future use
 2nd occasion - contact made with parents and muted from the class for 2 weeks (still able to see content but not able to contribute)
 3rd occasion - contact made with parents and muted from class permanently